### OTA アップデート方法 [iOS]

【ZERO AUDIO APP を起動する前にご確認ください】

- ・イヤホン本機,充電ケース, iPhone / iPadをそれぞれ十分に充電してください。
- ・画面は一例です。使用される機器やiOSバージョンによって若干異なります。
- ・事前にiPhone / iPadと本機をペアリングする必要があります。 過去にペアリングされたことがある場合、再度行う必要はありません。 ※登録がない場合は取扱説明書に従って本機とiPhone / iPadをペアリングしてください。

iPhone/iPadの設定画面とアプリの画面を切り替えて操作します。

- <del>定</del>・・・iPhone / iPad の設定画面での操作
- APP ・・・ZERO AUDIO APPでの操作

# 【OTAアップデート方法】 APP

01.ZERO AUDIO APP を起動し、トップページが表示されたら 「ファームウェアアップデート」をタップします。

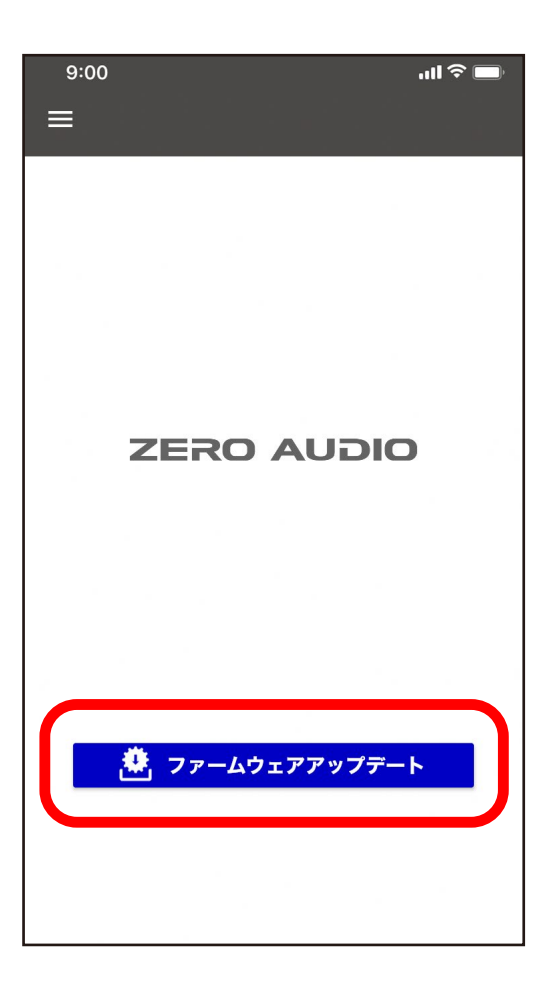

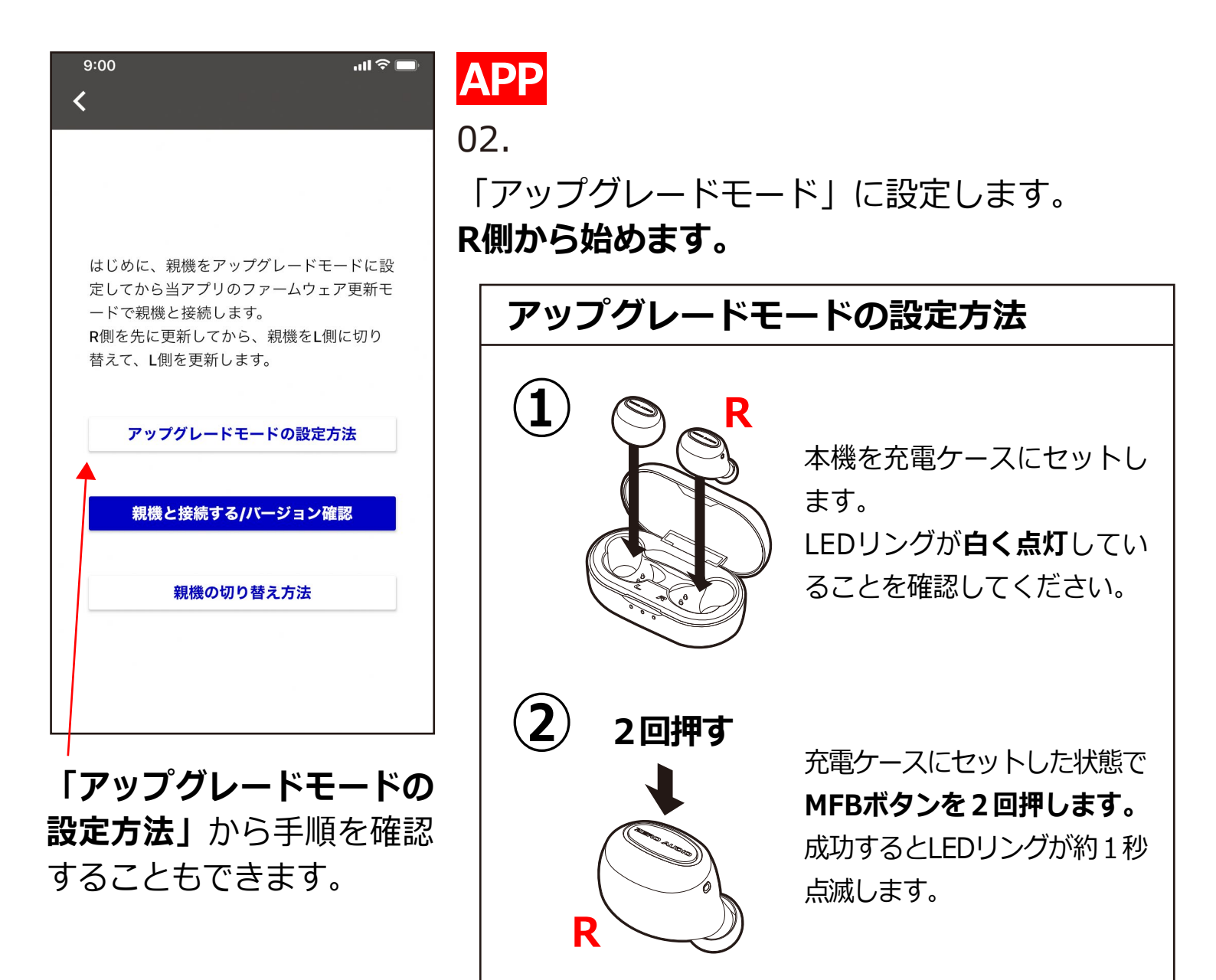

MFBボタン2回押しの後、LEDリングが約1秒点滅したらアップグレードモードの設定は成功です。

iPhone/iPadのBluetooth設定画面に切り替えてください。

Touch ID 搭載モデルの iPhoneでは画面上部にワイヤレス機器とペアリン グされていることを示すアイコンが表示されます。 Face ID 搭載モデルの iPhoneでは通常は表示されず、画面の右上隅から下 にスワイプして「コントロールセンター」に切り替えると表示されます。

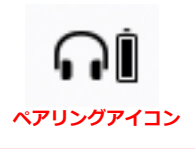

| 9:00                | <b>''II 🕹 </b> | 9:00         |            | .ıl ≎ ■ | 三八         |
|---------------------|----------------|--------------|------------|---------|------------|
| く設定 Bluetooth       |                | く設定          | Bluetooth  |         |            |
|                     |                |              |            |         | 03         |
| Bluetooth           |                | Bluetooth    |            |         | iD         |
| " の iPhone"という名前で検出 | 可能です。          | "のiPhor      | ie"という名前で検 | 出可能です。  |            |
| 自分のデバイス             |                | 自分のデバイス      |            |         |            |
|                     | 未接続 🚺          |              |            | 未接続 🚺   | (Ct        |
|                     | 未接続 і          |              |            | 未接続 🚺   |            |
|                     | 未接続            |              |            | 未接続 🚺   | " Z        |
|                     | 未接続 і          |              |            | 未接続 і   |            |
|                     | 未接続 і          |              |            | 未接続 і   | <i>9</i> % |
|                     | 未接続 і          |              |            | 未接続 🚺   |            |
|                     | 未接続 і          |              |            | 未接続 🚺   | ŧ-         |
|                     | 未接続 і          |              |            | 未接続 🚺   |            |
| ZERO AUDIO TWZ1000R | 未接続 і          | ZERO AUDIO T | WZ1000R    | 接続済み 🚺  |            |
|                     | 未接続」           |              | Γŧ         | ま 続済み   |            |

03. i P h o n e / i P a d の Bluetooth設定画面 に切り替えます。

**" Z E R O A U D I O TWZ1000R未接続"**を タップします。

モードの設定が完了 しました。

| 9:00 <b>من الدر</b>                  | ) |
|--------------------------------------|---|
| <                                    |   |
|                                      |   |
|                                      |   |
|                                      |   |
|                                      |   |
| はじめに、親機をアップグレードモードに設                 |   |
| 定してからヨアフリのファームウェア更新モ<br>ードで親機と接続します。 |   |
| R側を先に更新してから、親機をL側に切り                 |   |
| 替えて、L側を更新します。                        |   |
|                                      |   |
| アップグレードモードの設定方法                      |   |
|                                      |   |
| 親機と接続する/バージョン確認                      |   |
|                                      |   |
| 親機の切り替え方法                            |   |
|                                      |   |
|                                      |   |
|                                      |   |

# APP

04.

ZERO AUDIO APP の画面に切り替えます。

「親機と接続する/バージョン確認」をタッ プします。

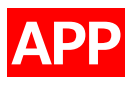

### ファームウェア更新モードに入ります。**約10秒待ちます。** 「Bluetoothペアリングの要求」が表示されたら、「ペアリング」をタ ップします。

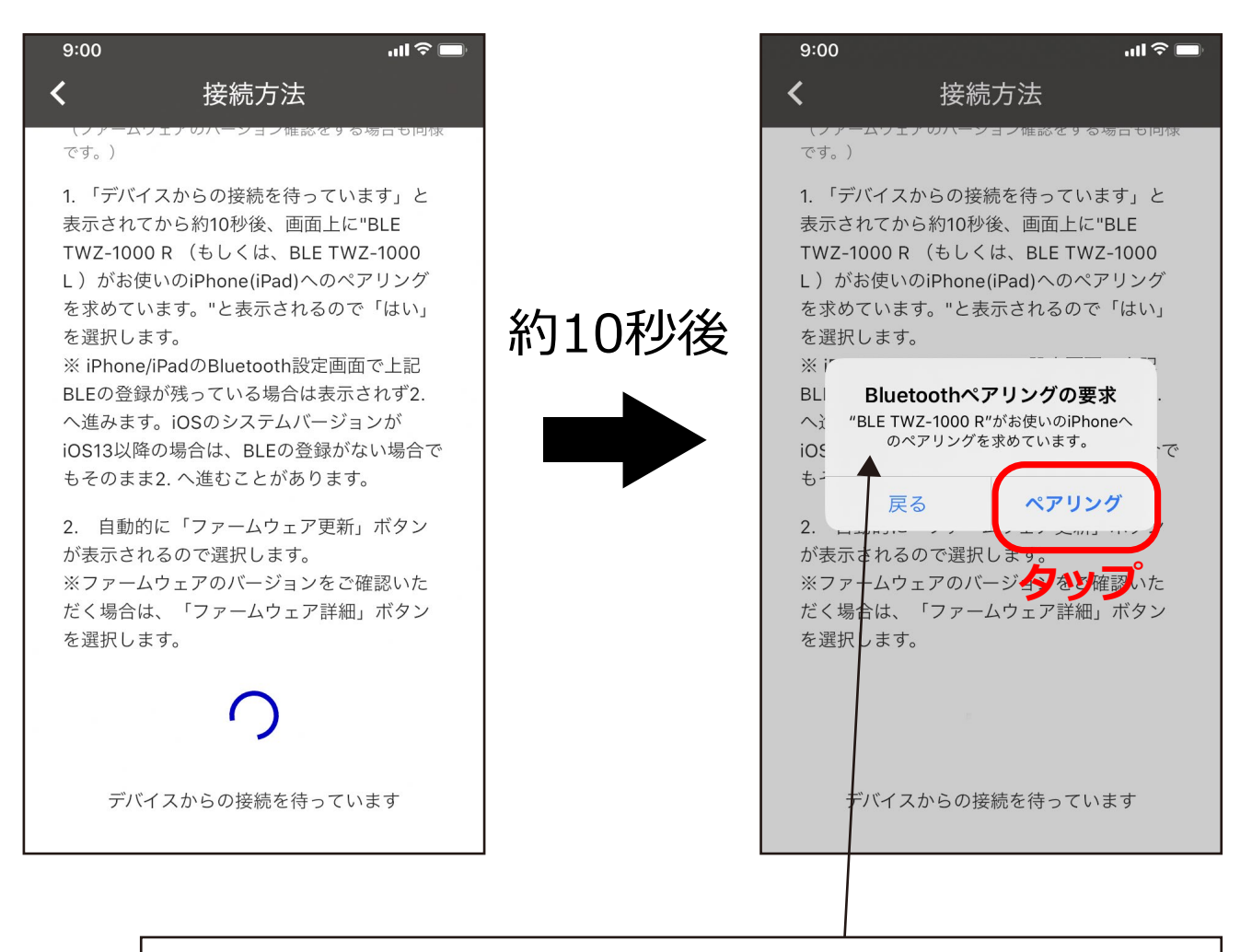

Bluetoothペアリングの要求にて**"BLE TWZ-1000 R"** となっていることを確認してください。

自動的に画面が切り替わらない場合は以下の手順をお試しください。

- ・画面左上の矢印「く」をタップし、前ページに戻って 「親機と接続する/バージョン確認」を再度タップしてください。
- ・アップグレードモードが解除されている( マークが消えている)
   場合は、はじめからやり直してください。

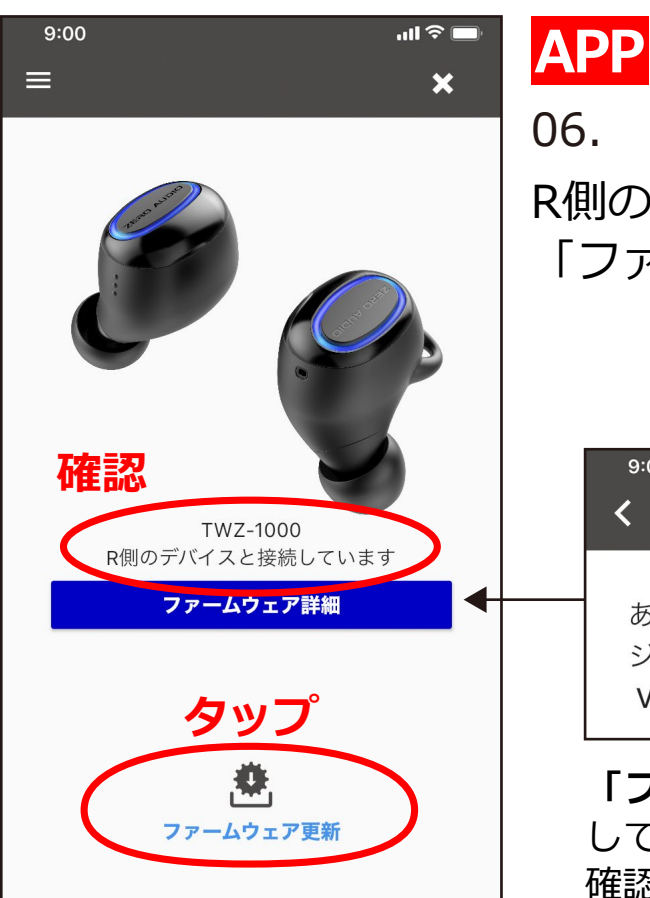

R側のデバイスとの接続を確認したら 「ファームウェア更新」をタップします。

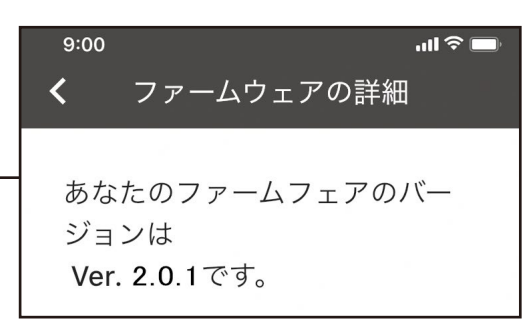

「ファームウェア詳細」をタップすると現在接続 しているイヤホンのファームウェアバージョンを 確認できます。

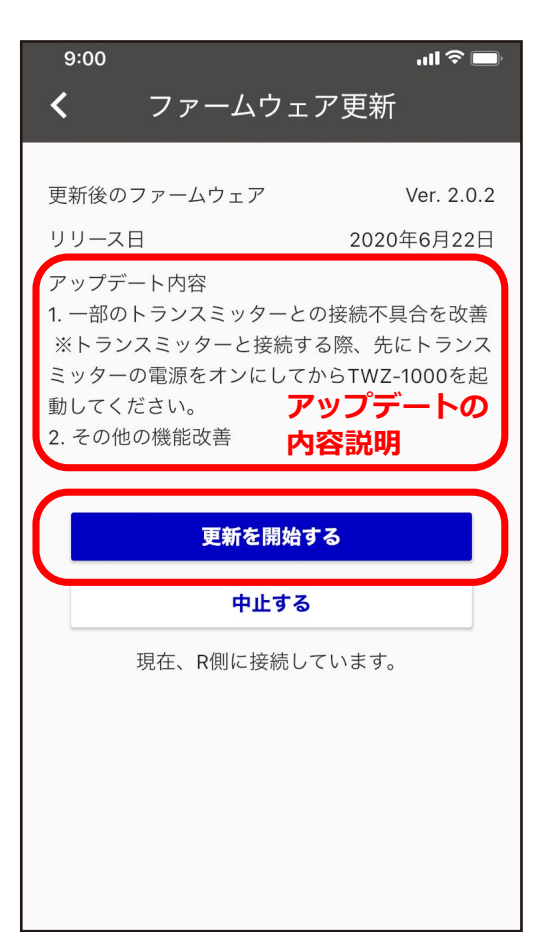

APP

07.

アップデート内容を確認し 「更新を開始する」をタップします。

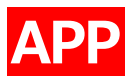

### データの転送が完了するまでしばらくお待ちください。100%の表示に なるまで約7分程度かかります。

| 9:00                                                                                       | ul 🗢 🗖                                 |      | 9:00                                                                                  | ,ıll 🗢 🔲                                     |
|--------------------------------------------------------------------------------------------|----------------------------------------|------|---------------------------------------------------------------------------------------|----------------------------------------------|
| く ファームウェン                                                                                  | ア更新                                    |      | く ファームウ                                                                               | ェア更新                                         |
|                                                                                            |                                        |      |                                                                                       |                                              |
| 更新後のファームウェア                                                                                | Ver. 2.0.2                             |      | 更新後のファームウェア                                                                           | Ver. 2.0.2                                   |
| リリース日                                                                                      | 2020年6月22日                             |      | リリース日                                                                                 | 2020年6月22日                                   |
| アップデート内容<br>1. 一部のトランスミッターとの<br>※トランスミッターと接続す<br>ミッターの電源をオンにしてか<br>動してください。<br>2. その他の機能改善 | D接続不具合を改善<br>る際、先にトランス<br>NらTWZ-1000を起 | 約7分後 | アップデート内容<br>1. 一部のトランスミッター<br>※トランスミッターと接紙<br>ミッターの電源をオンにし<br>動してください。<br>2. その他の機能改善 | -との接続不具合を改善<br>売する際、先にトランス<br>ってからTWZ-1000を起 |
| 更新中                                                                                        |                                        |      | 更新                                                                                    | ф.                                           |
| 中止する                                                                                       |                                        |      | 中止3                                                                                   | する                                           |
| 現在、R側に接続して                                                                                 | こいます。                                  |      | 現在、R側に接線                                                                              | 売しています。                                      |
| データを <b>R</b> 側のデバ-                                                                        | イスに転送中                                 |      | データをR側のデ                                                                              | バイスに転送中                                      |
| 14.69 %, 残り約 2                                                                             | 7 minutes                              |      | 100.00 %,                                                                             | 残り約 <b>0 s</b>                               |
|                                                                                            |                                        |      |                                                                                       |                                              |
|                                                                                            |                                        |      |                                                                                       |                                              |

※転送後、本機が自動的に再起動しますのでしばらくお待ちください。 約1分程度かかります。

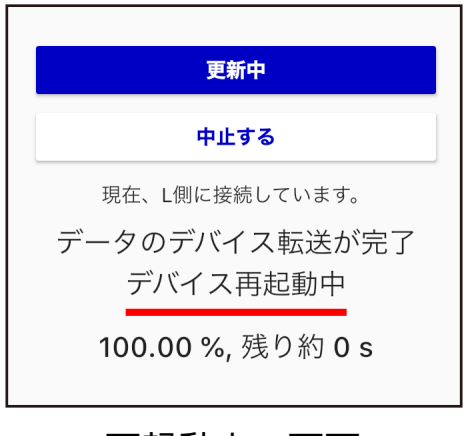

#### 再起動中の画面

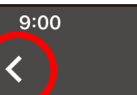

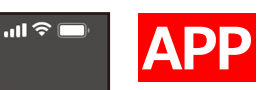

**R**側、**L**側両方の更新を完了しまし たか?

R、Lどちらか一方を完了した場合には、トップペ ージに戻って親機を切り替えてください。 R、Lともアップデートが完了したら、 iPhone/ iPadのBluetooth設定画面で"ZERO AUDIO TWZ1000L"の登録を削除し、下記手順に沿って 本機を工場出荷設定に戻します。 ※iOSのシステムバージョンがiOS12以前の場合 は、設定画面に表示される"BLE TWZ-1000 L"の 登録も削除します。

1. 本機を充電ケースにセットし、R側、L側両方の MFBボタンを約4秒間押し続けます。LEDリング が一瞬消灯した後、一度青く点灯し、工場出荷時 の設定に戻ります。 ※4秒以上要する場合があります。本機が上記動 作をするまで押し続けてください。

2.本機を充電ケースから取り出してR側、L側両方のLEDリングが素早く点滅したことを確認し、R 側、L側の上面(MFBボタンのある面)をぴったり くっつけます。

#### 09.

自動的に画面が切り替わります。 R側の更新を完了しました。

画面左上の矢印「く」をタップし、 前ページに戻ります。

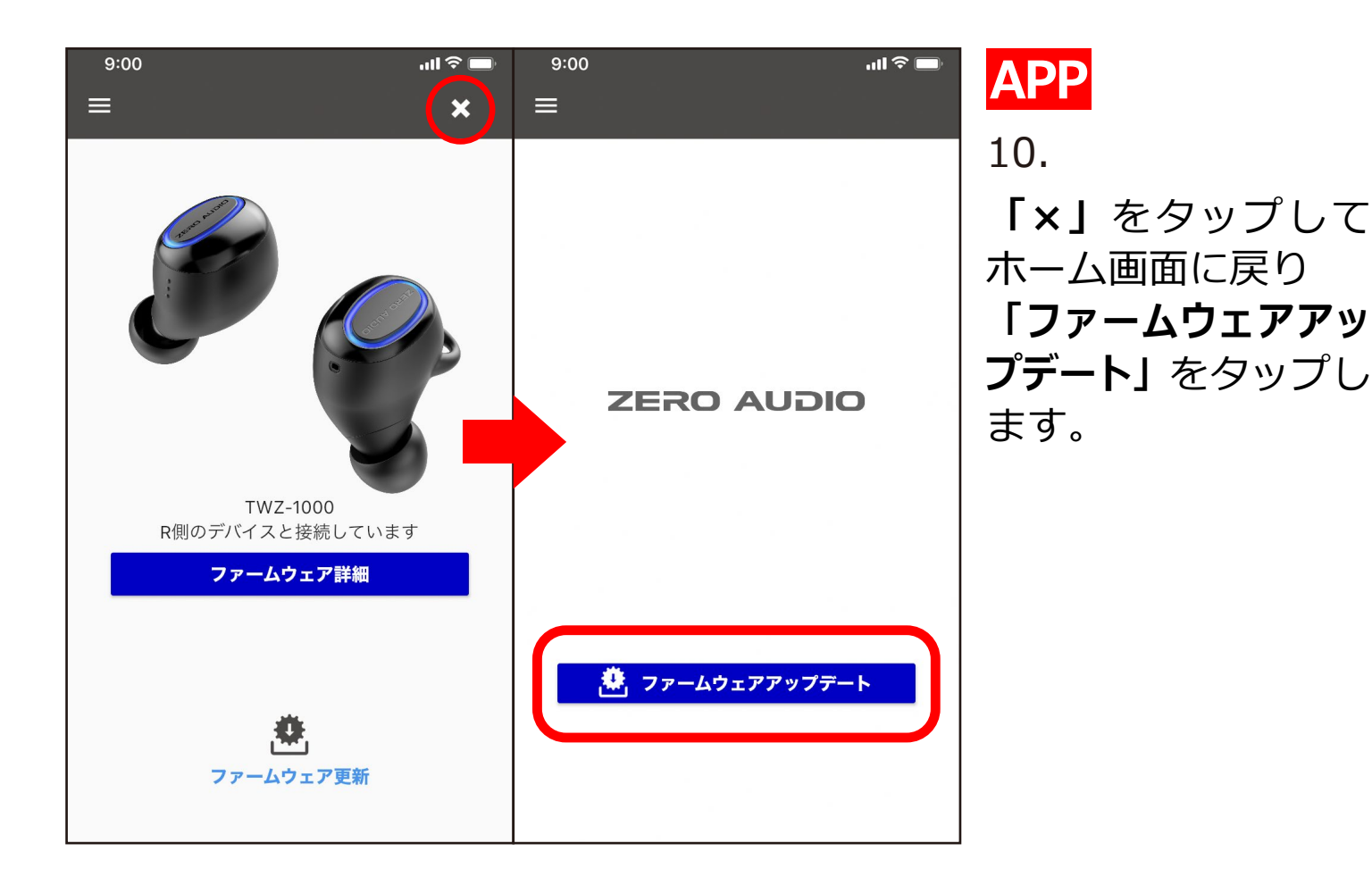

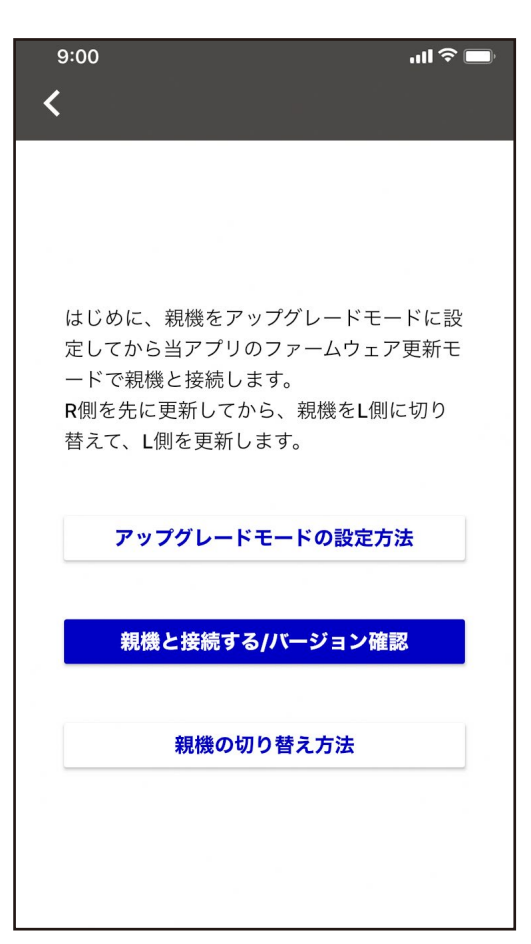

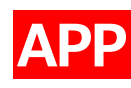

親機をRからLに切り替えます。

iPhone/iPadの Bluetooth設定画面を開きます。

(「親機の切り替え方法」をタップすると手順 が確認できます。)

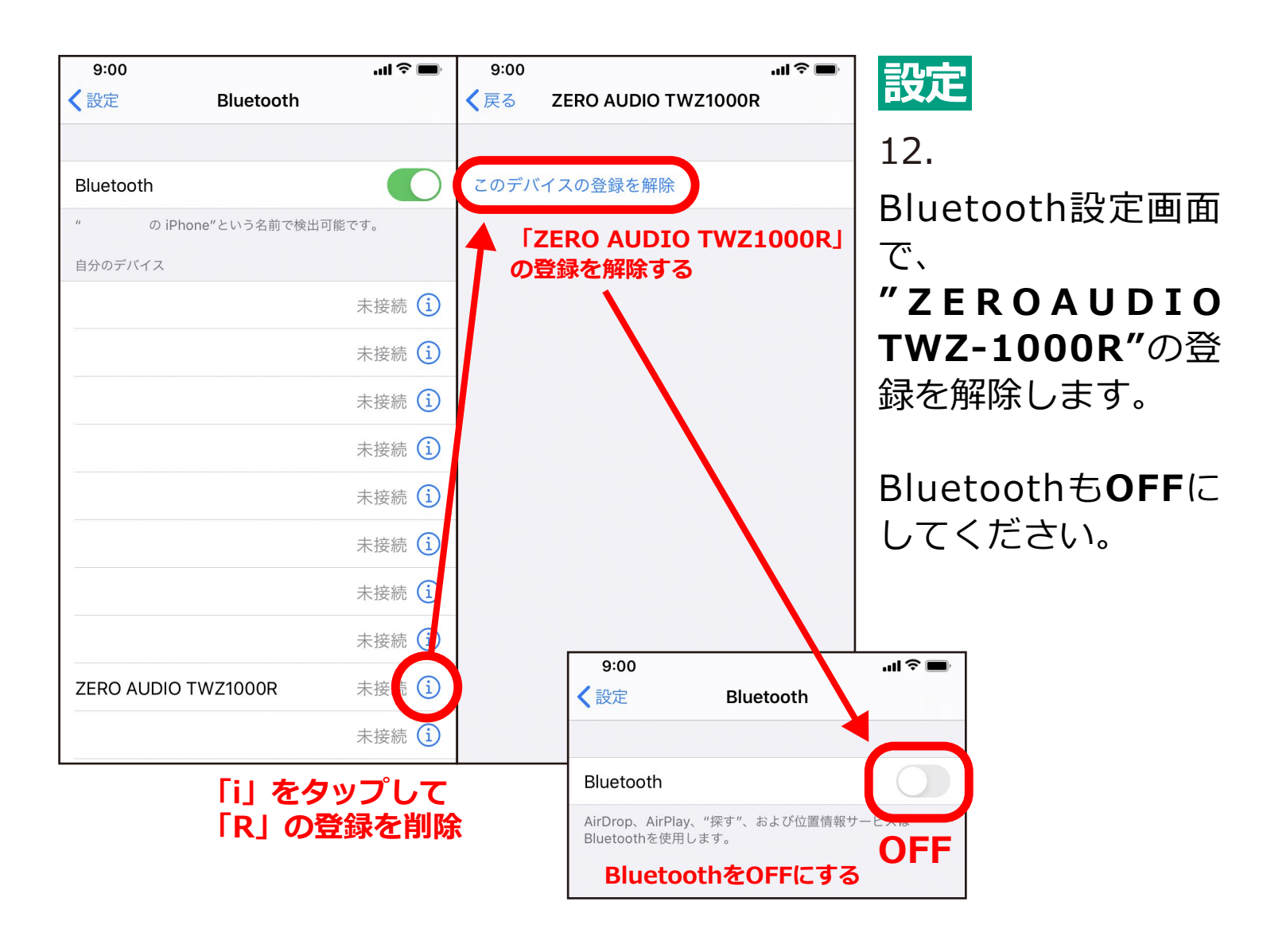

- 13-1. 本機を充電ケースにセットします。 (LEDリングが白く点灯することを確認してください。)
- 13-2. LEDリングが白く点灯している状態で、 充電ケースからL側を取り出し、 L側のLEDリングが青く点灯している間に L側のMFBボタンを3回押します。

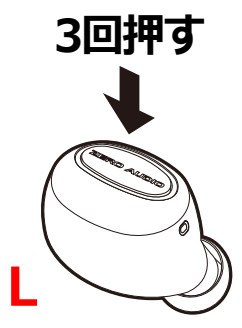

13-3. 成功すると**LEDリングが青く点滅し、** ペアリングモードに入ります。

ペアリングモード(L側のLEDが素早く点滅する状態)に入らない場合は、本機を充電ケースに戻してから再度お試しください。

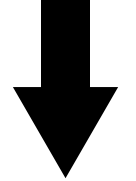

# ペアリングモードに入ったら充電ケースに戻さずに 次の「手順14」にお進みください。

※うまくいかない場合は以下の手順に沿って 本機左側(L)のみ工場出荷設定に戻してから再度お試しください。

#### [L側を工場出荷設定に戻す]

(1)本機L側を充電ケースにセットし、L側のMFBボタンを4~10秒間 押し続けます。LEDリングが一瞬消灯した後、一度青く点滅し、工 場出荷時の設定に戻ります。

(2)本機L側を充電ケースから取り出しもう一度充電ケースに戻します。

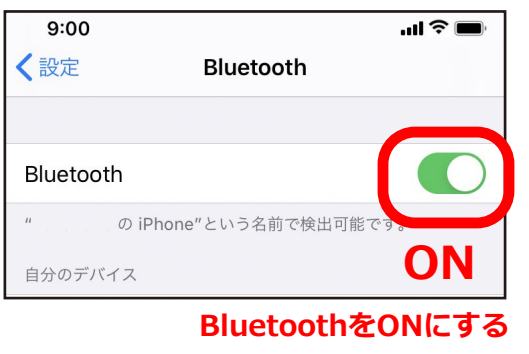

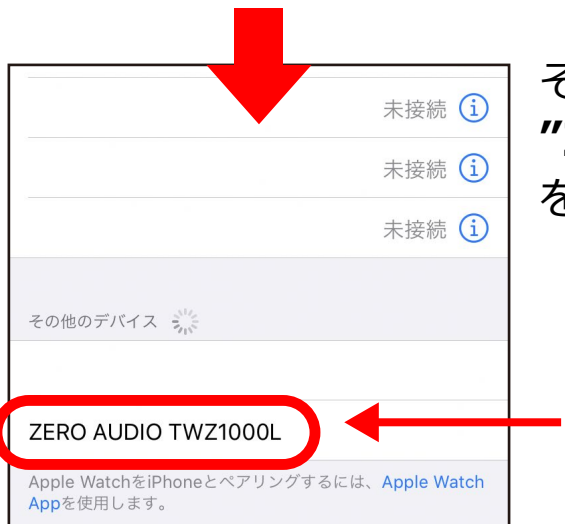

14. iPhone/iPadのBluetooth設定を**ON**にしてく ださい。

その後、表示された **"ZEROAUDIO TWZ1000L"** をタップしペアリングします。

# BluetoothをONにすると表示される そのままタップしてペアリングする

| 9:00                        |                     | I <b>ຈິ </b>    |
|-----------------------------|---------------------|-----------------|
| く設定                         | Bluetooth           |                 |
|                             |                     | 木按枕 🙂           |
|                             |                     | 未接続 і           |
|                             |                     | 未接続 і           |
|                             |                     | 未接続 і           |
|                             |                     | 未接続 і           |
|                             |                     | 未接続 і           |
|                             |                     | 未接続 і           |
|                             |                     | 未接続 і           |
| ZERO AUDIC                  | TWZ1000L            | 未接続 🚺           |
|                             | ケースにセッ              | <b>দর্ভ</b> টি  |
|                             | 「未接続」に変             | そわる<br>未接続<br>i |
|                             |                     |                 |
| その他のデバイス                    | Sold States         |                 |
| Apple WatchをiF<br>Appを使用します | Phoneとペアリングするに<br>。 | は、Apple Watch   |

#### 設定

設定

15.

ペアリングを確認後、本機を充電ケースにセ ットすると、

「接続済み」から「未接続」に変わります。

「未接続」の表示になったら、 本機が充電ケースにセットされ、 LEDリングが白く点灯している状態でL側の MFBボタンを2回押します。

LEDリングが約1秒間点滅します。

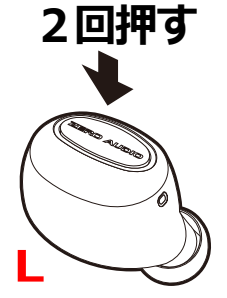

ケースにセットした状態で

| 9:00                | .ul 🗢 🔲 |
|---------------------|---------|
| く設定 Bluetooth       |         |
| 日かのナハイス             |         |
|                     | 未接続 і   |
|                     | 未接続 і   |
|                     | 未接続 і   |
|                     | 未接続 🚺   |
|                     | 未接続 і   |
|                     | 未接続 і   |
|                     | 未接続 і   |
|                     | 未接続 і   |
| ZERO AUDIO TWZ1000L | 接続済み 🚺  |
|                     | 未接続 і   |
|                     | 未接続 і   |
|                     |         |
| その他のデバイス            |         |

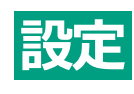

ボタン2回押しの後、

**"ZERO AUDIO TWZ1000L 未接続"**を タップします。

「接続済み」の表示に変わればモードの設定 は完了です。

「未接続」から「接続済み」に変わる

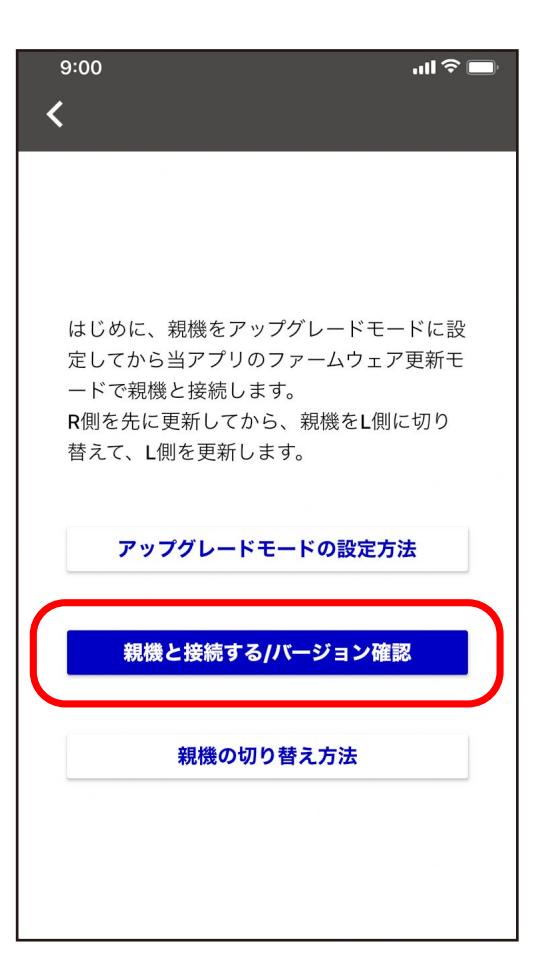

# APP

17.

アプリを開きます。

「親機と接続する/バージョン確認」を タップしてください。

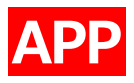

### ファームウェア更新モードに入ります。**約10秒待ちます。** 「Bluetoothペアリングの要求」が表示されたら、「ペアリング」をタ ップします。

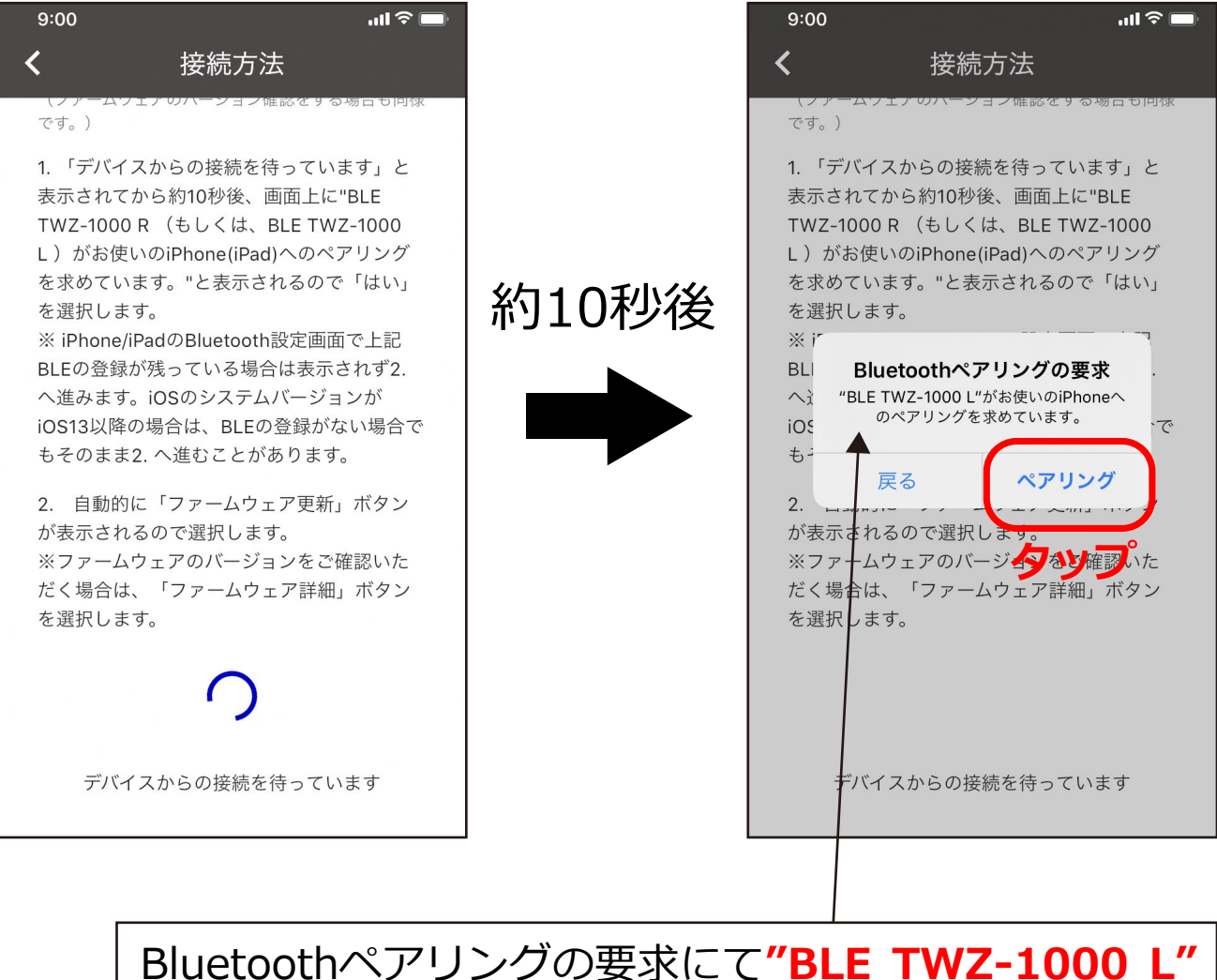

Bluetoothペアリンクの要求にて"BLE TWZ-1000 I となっていることを確認してください。

自動的に画面が切り替わらない場合は以下の手順をお試しください。

- ・画面左上の矢印「く」をタップし、前ページに戻って 「親機と接続する/バージョン確認」を再度タップしてください。
- ・アップグレードモードが解除されている( マークが消えている)
   場合は、はじめからやり直してください。

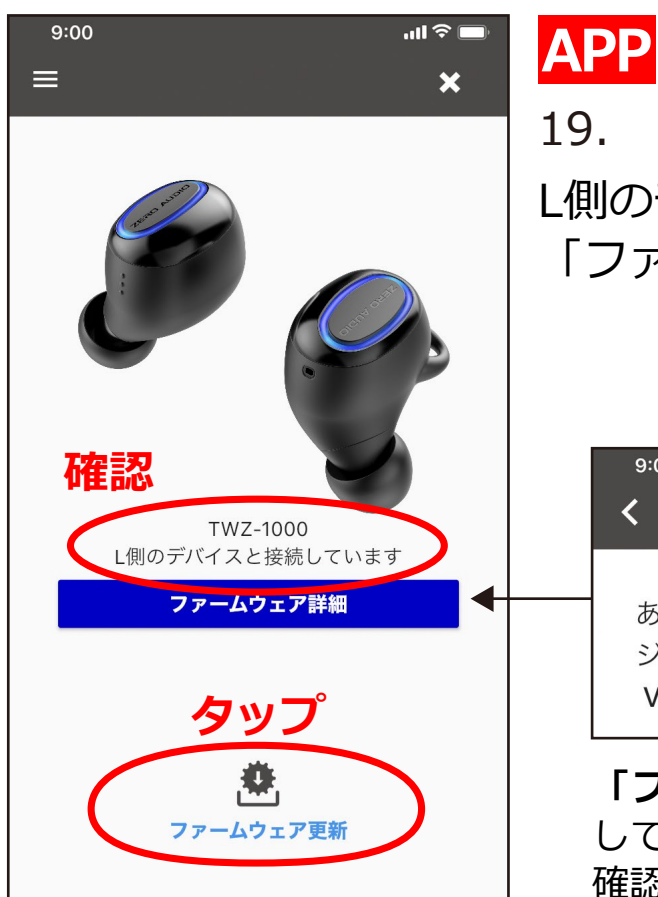

L側のデバイスとの接続を確認したら 「ファームウェア更新」をタップします。

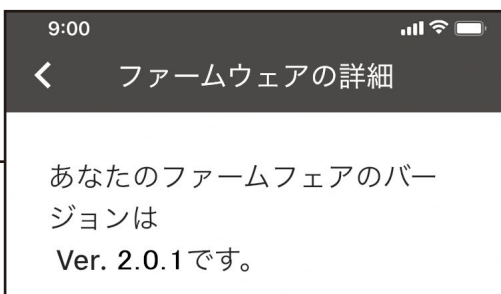

「ファームウェア詳細」をタップすると現在接続 しているイヤホンのファームウェアバージョンを 確認できます。

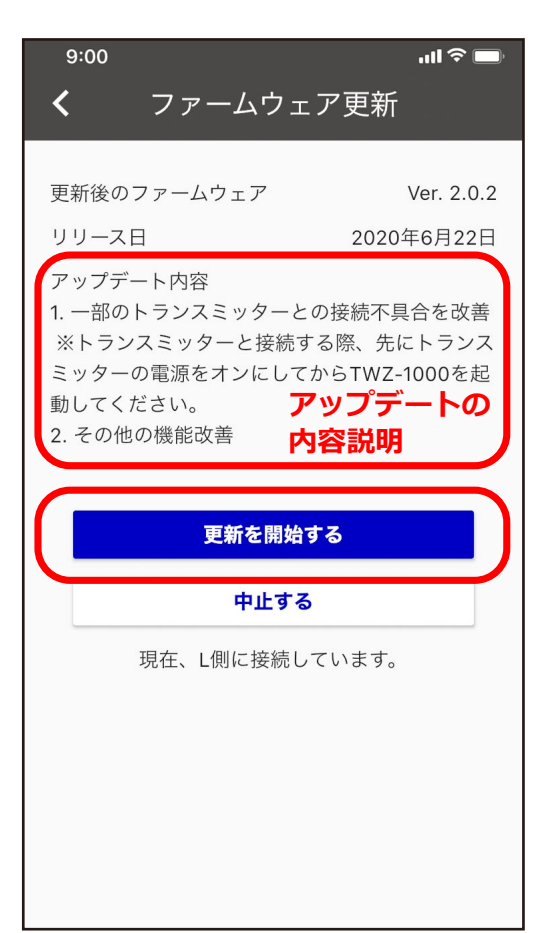

APP

20.

アップデート内容を確認し 「更新を開始する」をタップします。

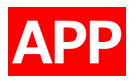

### データの転送が完了するまでしばらくお待ちください。100%の表示に なるまで約7分程度かかります。

| e 111 م الدريم الدريم (10:9 الدريم (10:9 م الدريم (10:9 م الدريم (10) م الدريم (10:9 م الدريم (10:9 م الدريم (10:9 م الدريم (10:9 م الدريم (10:9 م الدريم (10:9 م الدريم (10:9 م الدريم (10:9 م) (10:9 م) (10:9 0) (10:9 0)) (10:9 0) (10:9 0) |      | e 111 ج 🔳 (10:0                                                                                                    |
|----------------------------------------------------------------------------------------------------|------|----------------------------------------------------------------------------------------------------|
| <b>く</b> ファームウェア更新                                                                                                    |      | <b>く</b> ファームウェア更新                                                                                                    |
|                                                                                                    |      |                                                                                                    |
| 更新後のファームウェア Ver. 2.0.2                                                                                                    |      | 更新後のファームウェア Ver. 2.0.2                                                                                                 |
| リリース日 2020年6月22日                                                                                                    |      | リリース日 2020年6月22日                                                                                                    |
| アップデート内容 1. 一部のトランスミッターとの接続不具合を改善 ※トランスミッターと接続する際、先にトランス ミッターの電源をオンにしてからTWZ-1000を起 動してください。 2. その他の機能改善                                                                                                    | 約7分後 | アップデート内容<br>1. 一部のトランスミッターとの接続不具合を改善<br>※トランスミッターと接続する際、先にトランス<br>ミッターの電源をオンにしてからTWZ-1000を起<br>動してください。<br>2. その他の機能改善 |
| 更新中                                                                                                    |      | 更新中                                                                                                    |
| 中止する                                                                                                    |      | 中止する                                                                                                    |
| 現在、L側に接続しています。                                                                                                    |      | 現在、L側に接続しています。                                                                                                    |
| データをL側のデバイスに転送中                                                                                                    |      | データをL側のデバイスに転送中                                                                                                    |
| 31.79 %, 残り約 5 minutes                                                                                                    |      | 100.00 %, 残り約 0 s                                                                                                    |
|                                                                                                    |      |                                                                                                    |

※転送後、本機が自動的に再起動しますのでしばらくお待ちください。 約1分程度かかります。

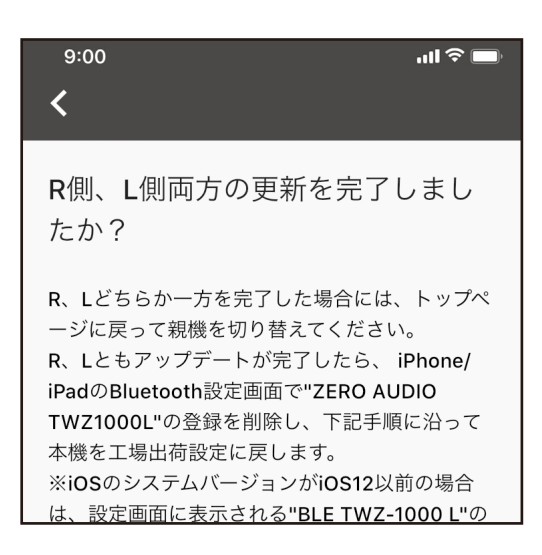

### 22.自動的に画面が切り替わります。 L側(両側)の更新を完了しました。

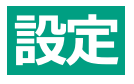

## iPhone/iPadのBluetooth設定画面を開き、 **"ZERO AUDIO TWZ-1000L"**の登録を解除します。

| 9:00                | ul 📚 🔲  |   | 9:00 | .ul 奈 ■             |
|---------------------|---------|---|------|---------------------|
| く<br>設定 Bluetooth   | ı i     | < | 戻る   | ZERO AUDIO TWZ1000L |
|                     |         |   |      |                     |
| Bluetooth           |         | 2 | のデバ  | 「イスの登録を解除           |
| "の iPhone"という名前で    | 倹出可能です。 |   |      |                     |
| 自分のデバイス             |         |   |      | RO AUDIO TWZ1000L」  |
|                     | 未接続 🚺   |   | ノ豆剪  | k (仁) 戸平京 9 (む)     |
|                     | 未接続 🚺   |   |      |                     |
|                     | 未接続 🚺   |   |      |                     |
|                     | 未接続 🚺   |   |      |                     |
|                     | 未接続 🚺   |   |      |                     |
|                     | 未接続 🚺   |   |      |                     |
|                     | 未接続 🚺   |   |      |                     |
|                     | 未接続 🛐   |   |      |                     |
| ZERO AUDIO TWZ1000L | 未接凭 🚺   |   |      |                     |
|                     | 未接続 1   |   |      |                     |

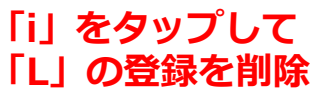

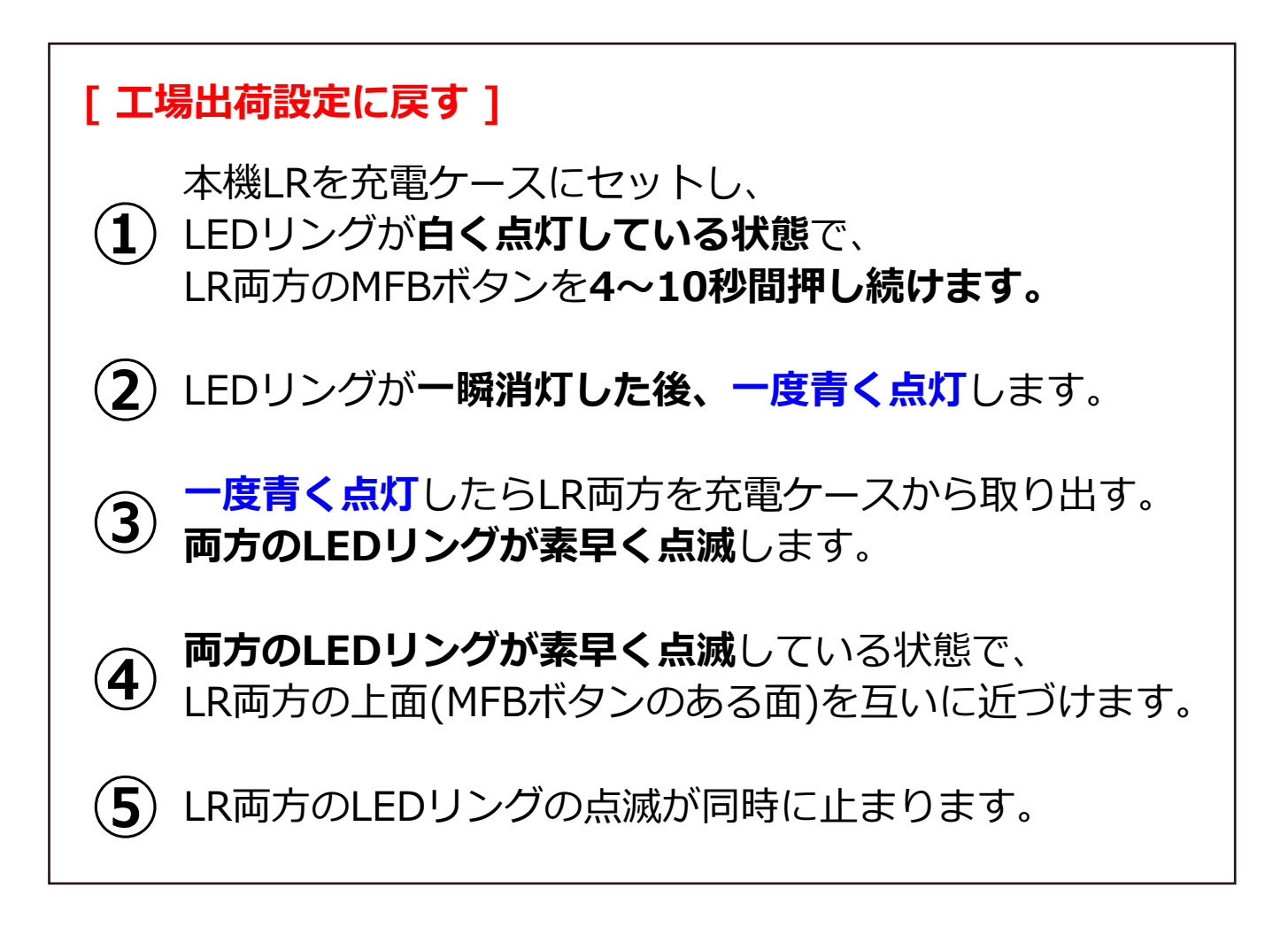

点滅が止まった後ペアリングモードに入ります。 右側のLEDリングが再び点滅を始めます。

## [ 工場出荷設定に戻す ] は 動画でもご確認いただくことができます。

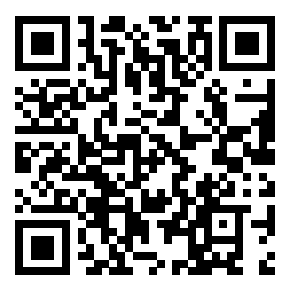

https://www.zeroaudio.jp/movie

※工場出荷設定後、本機と再度ペアリングをしてください。

| 9:00                      | .ul 🗢 🗩       | 9:00                                  |                    |
|---------------------------|---------------|---------------------------------------|--------------------|
| く設定 Bluetooth             |               | く設定                                   | Bluetooth          |
|                           | 木按枕 🔱         |                                       |                    |
|                           | 未接続 і         | Bluetooth                             |                    |
|                           | 未接続 і         | "                                     | ) iPhone"という名前で検出す |
|                           | 未接続 і         | 自分のデバイス                               | ζ                  |
|                           | 未接続 і         |                                       |                    |
|                           | 未接続 (i)       |                                       |                    |
|                           | 未接続 (i)       |                                       |                    |
|                           | 未接続 ①         |                                       |                    |
|                           |               |                                       |                    |
|                           |               |                                       |                    |
|                           | 木接続 1         |                                       |                    |
| の他のデバイス 🐝                 |               |                                       |                    |
| FRO AUDIO TWZ1000R        |               | · · · · · · · · · · · · · · · · · · · |                    |
| nle WatchをiPhoneとペアリングするに | t Apple Watch | ZERO AUD                              | DIO TWZ1000R       |
| pを使用します。                  | a Apple Watch |                                       |                    |
|                           |               |                                       |                    |

## 以上でOTAアップデート完了です。アプリを終了させてください。

iPhone、iPadは、米国および他の国々で登録されたApple Inc.の商標です。 iPhoneの商標は、アイホン株式会社のライセンスにもとづき使用されています。